## Navigating the new Bizfile: File Cessation or Dissolution of Business Entity – Public accounting firm

The "File cessation or dissolution of business entity" eService allows you to cease the registration of a sole proprietorship or partnership, limited partnership, public accounting firm and foreign company. You can also use this eService to file for liquidation and dissolution of a limited partnership or foreign company.

Before applying, ensure that the entity has:

- Settled all administrative matters, including completing any ongoing contractual obligations, transferring vehicle ownership, and resolving any outstanding loans or grants that may be linked to your business
- Cancelled your GST registration with the Inland Revenue Authority of Singapore (IRAS), if your business is GST-registered

A public accounting firm (PAF) can cease the registration of the PAF if it intends to cease operation entirely.

If the PAF plans to cease providing public accountancy services but wants to retain the entity for other services, the public accountant may apply to revoke the status of the public accounting entity which allows the entity to continue operating as a business entity,

For public accounting firm, the cessation can be filed by:

- Partner who is a public accountant
- Partner under Section 18(3)(c)
- Corporate Service Provider

Business owners or authorised representatives closing a sole proprietorship or partnership should consider all implications before proceeding to cease the registration of the business entity, as the cessation **cannot** be reversed once it has been approved.

## Step-by-step Instructions to file cessation of public accounting firm

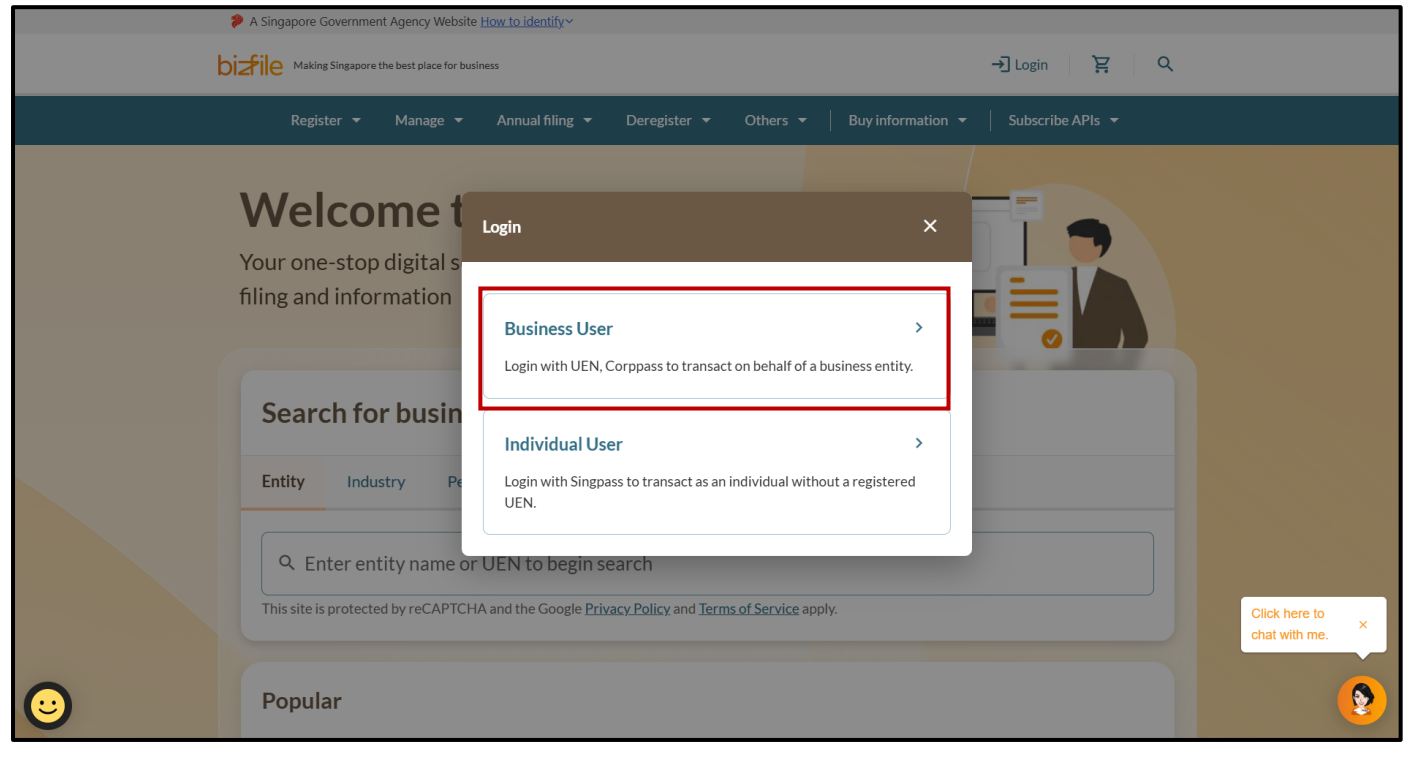

Step 1: Log in to Bizfile using Corppass (Business User) credentials.

**Step 2:** Verify that you are on the correct entity dashboard. The entity name will be displayed on the top menu bar and the dashboard. Check that the UEN and entity name shown belong to the entity to be ceased.

| 20 1 | Singapore Government Agency Website How to identify                                                                                                    |                                                                                                    |                                |                                |
|------|----------------------------------------------------------------------------------------------------|----------------------------------------------------------------------------------------------------|--------------------------------|--------------------------------|
| bizf | Making Singapore the best place for business                                                                                                    | CLOUDY -                                                                                                    | ⊠ य़ → Logout Q                |                                |
|      | Register 👻 Manage 👻 Annual filing 👻                                                                                                    | Deregister ▼ Others ▼ Buy infor                                                                                                    | mation 👻 Subscribe APIs 👻      |                                |
|      | Velcome to your<br>ccess all your latest messages, manage your to-<br>CLOUDY<br>T25PF0010B<br>View entity details<br>Pending actions O<br>You have 0 items pending your action.<br>Action items created from 02 Dec 2024 onwards | dashboard!<br>do list, and view recent transactions all<br>\$ My transactions<br>My corporate service<br>provider (CSP)<br>will be displayed here. | in one place.  Payment history | Click here to<br>chat with me. |

**Step 3:** From the mega menu, select **"Deregister"**, click **"Public accounting firm"** tab and select **"File cessation of business entity"**.

| 1   | A Singapore Government Agency Websit                 | te <u>How to identify</u> ~                                                          |                                |
|-----|------------------------------------------------------|--------------------------------------------------------------------------------------|--------------------------------|
| bi  | Making Singapore the best place for bu               | siness ② CLOUDY - 전 注 -권 Logout Q                                                    |                                |
|     | Register 🔻 Manage 🔻                                  | Annual filing   Deregister   Others   I Buy information   I Subscribe APIs           |                                |
|     | Deregister<br>Access eServices to close an entity or | cancel professional registration                                                     |                                |
|     | Local company                                        | Public accounting firm                                                               |                                |
|     | Foreign company                                      | eServices to cease a public accounting firm                                          |                                |
|     | Sole<br>proprietorship/partnership                   | Cancel professional status           Apply to revoke public accounting entity status |                                |
|     | Limited liability partnership                        |                                                                                      |                                |
|     | Limited partnership                                  | Cessation or dissolution                                                             |                                |
| l l | Public accounting firm                               | Image: File cessation or dissolution of business entity                              |                                |
| L   | Corporate service provider                           |                                                                                      |                                |
|     | Public accountant                                    |                                                                                      | Click here to<br>chat with me. |
|     | Approved liquidator                                  |                                                                                      |                                |
|     |                                                      | \$ I ¢                                                                               | <b>(</b>                       |

## Step 4: Click "Start" on the "File cessation or dissolution of business entity" introduction page.

| Before you start  Construct that you have the following information ready:  Date of cessation  Date of liquidation/dissolution (for limited partnership/foreign company)  Details of liquidator (for foreign company)  Check that you have completed the following:  Ensure that all administrative matters such as fulfilling ongoing contractual obligations, transferring ownership of vehicles, and addressing outstanding loans or grants, have been fully addressed.  If the business entity is GST-registered, you must apply to cancel the GST registration with the Inland Revenue Authority of Singapore (IRAS). Find out more at IRAS website.   Setup Authority of Singapore (IRAS). Find out more at IRAS website.   Definitions  Definitions  Definitions  Definitions  Definitions  Definitions  Definitions  Definitions  Definitions  Definitions  Definitions  Definitions  Definitions  Definitions  Definitions  Definition  Definition  Defin |                                                                                                    |  |
|----------------------------------------------------------------------------------------------------|----------------------------------------------------------------------------------------------------|--|
| <ul> <li>Pasure that you have the following information ready:</li> <li>Date of cessation</li> <li>Date of liquidation/dissolution (for limited partnership/foreign company)</li> <li>Details of liquidator (for foreign company)</li> <li>Check that you have completed the following:</li> <li>Ensure that all administrative matters such as fulfilling ongoing contractual obligations, transferring ownership of vehicles, and addressing outstanding loans or grants, have been fully addressed.</li> <li>If the business entity is GST-registered, you must apply to cancel the GST registration with the Inland Revenue Authority of Singapore (IRAS). Find out more at IRAS website.</li> <li>Useful reminders <ul> <li>Business owners or authorised representatives closing a sole proprietorship or partnership should consider all implications before proceeding to cease the business entity, as the cessation cannot be reversed once it has been approved.</li> <li>Check that way have artered all the grametine correctly before cycle business entity, as the cessation cannot be reversed once it has been approved.</li> </ul> </li> </ul>                                                                                                    | Before you start                                                                                                    |  |
| <ul> <li>Date of cessation</li> <li>Date of liquidation/dissolution (for limited partnership/foreign company)</li> <li>Details of liquidator (for foreign company)</li> <li>Details of liquidator (for foreign company)</li> <li>Check that you have completed the following:</li> <li>Ensure that all administrative matters such as fulfilling ongoing contractual obligations, transferring ownership of vehicles, and addressing outstanding loans or grants, have been fully addressed.</li> <li>If the business entity is GST-registered, you must apply to cancel the GST registration with the Inland Revenue Authority of Singapore (IRAS). Find out more at <u>IRAS website</u>.</li> <li>Useful reminders         <ul> <li>Business owners or authorised representatives closing a sole proprietorship or partnership should consider all implications before proceeding to cease the business entity, as the cessation cannot be reversed once it has been approved.</li> <li>Check that way have networked by the proprietor ship or partnership</li> </ul> </li> </ul>                                                                                                    | <ol> <li>Ensure that you have the following information ready:</li> </ol>                                                                                                    |  |
| <ul> <li>Date of liquidation/dissolution (for limited partnership/foreign company)</li> <li>Details of liquidator (for foreign company)</li> <li>Details of liquidator (for foreign company)</li> <li>Check that you have completed the following:</li> <li>Ensure that all administrative matters such as fulfilling ongoing contractual obligations, transferring ownership of vehicles, and addressing outstanding loans or grants, have been fully addressed.</li> <li>If the business entity is GST-registered, you must apply to cancel the GST registration with the Inland Revenue Authority of Singapore (IRAS). Find out more at <u>IRAS website</u>.</li> <li>Useful reminders         <ul> <li>Business owners or authorised representatives closing a sole proprietorship or partnership should consider all implications before proceeding to cease the business entity, as the cessation cannot be reversed once it has been approved.</li> <li>Check that wue wave network of the speen approved.</li> </ul> </li> </ul>                                                                                                    | Date of cessation                                                                                                    |  |
| <ul> <li>Details of liquidator (for foreign company)</li> <li>Check that you have completed the following:</li> <li>Ensure that all administrative matters such as fulfilling ongoing contractual obligations, transferring ownership of vehicles, and addressing outstanding loans or grants, have been fully addressed.</li> <li>If the business entity is GST-registered, you must apply to cancel the GST registration with the Inland Revenue Authority of Singapore (IRAS). Find out more at <u>IRAS website</u>.</li> <li>Useful reminders         <ul> <li>Business owners or authorised representatives closing a sole proprietorship or partnership should consider all implications before proceeding to cease the business entity, as the cessation cannot be reversed once it has been approved.</li> <li>Check that wus have entered all fore submitting your application.</li> </ul> </li> </ul>                                                                                                    | Date of liquidation/dissolution (for limited partnership/foreign company)                                                                                                    |  |
| <ul> <li>Check that you have completed the following:</li> <li>Ensure that all administrative matters such as fulfilling ongoing contractual obligations, transferring ownership of vehicles, and addressing outstanding loans or grants, have been fully addressed.</li> <li>If the business entity is GST-registered, you must apply to cancel the GST registration with the Inland Revenue Authority of Singapore (IRAS). Find out more at IRAS website.</li> <li>Useful reminders</li> <li>Business owners or authorised representatives closing a sole proprietorship or partnership should consider all implications before proceeding to cease the business entity, as the cessation cannot be reversed once it has been approved.</li> <li>Check that wu have antered all information correctly before submitting your application.</li> </ul>                                                                                                    | Details of liquidator (for foreign company)                                                                                                    |  |
| Ensure that all administrative matters such as fulfilling ongoing contractual obligations, transferring<br>ownership of vehicles, and addressing outstanding loans or grants, have been fully addressed.<br>If the business entity is GST-registered, you must apply to cancel the GST registration with the Inland<br>Revenue Authority of Singapore (IRAS). Find out more at <u>IRAS website</u> .           Useful reminders         •           • Business owners or authorised representatives closing a sole proprietorship or partnership<br>should consider all implications before proceeding to cease the business entity, as the cessation<br>cannot be reversed once it has been approved.         •                                                                                                    | 2 Check that you have completed the following:                                                                                                    |  |
| If the business entity is GST-registered, you must apply to cancel the GST registration with the Inland<br>Revenue Authority of Singapore (IRAS). Find out more at IRAS website.           Useful reminders         •           •         Business owners or authorised representatives closing a sole proprietorship or partnership<br>should consider all implications before proceeding to cease the business entity, as the cessation<br>cannot be reversed once it has been approved.           •         Check that wu have entered all information correctly before submitting your application.                                                                                                    | Ensure that all administrative matters such as fulfilling ongoing contractual obligations, transferring<br>ownership of vehicles, and addressing outstanding loans or grants, have been fully addressed. |  |
| Useful reminders  Useful reminders  Business owners or authorised representatives closing a sole proprietorship or partnership should consider all implications before proceeding to cease the business entity, as the cessation cannot be reversed once it has been approved.  Check that we have entered all information correctly before submitting your application.                                                                                                    | If the business entity is GST-registered, you must apply to cancel the GST registration with the Inland Revenue Authority of Singapore (IRAS). Find out more at <u>IRAS website</u> .                    |  |
| <ul> <li>Business owners or authorised representatives closing a sole proprietorship or partnership<br/>should consider all implications before proceeding to cease the business entity, as the cessation<br/>cannot be reversed once it has been approved.</li> <li>Check that we have antered all information correctly before submitting your application.</li> </ul>                                                                                                    | Useful reminders 0                                                                                                    |  |
| should consider all implications before proceeding to cease the business entity, as the cessation cannot be reversed once it has been approved.                                                                                                    | Business owners or authorised representatives closing a sole proprietorship or partnership                                                                                                    |  |
| clanity be reversed unice in tas been approved.                                                                                                    | should consider all implications before proceeding to cease the business entity, as the cessation                                                                                                    |  |
|                                                                                                    | cannot be reversed once it has been approved.                                                                                                    |  |

**Step 5:** Verify the business entity details to ensure you are ceasing the registration for the correct entity. Select the appropriate transaction type from the dropdown list and click **"Next"**.

| Enter cessation/dissolut    | ion details<br>ation, liquidation or dissolution of the entity. |                   |        |                               |
|-----------------------------|-----------------------------------------------------------------|-------------------|--------|-------------------------------|
| Business entity information |                                                                 |                   |        |                               |
|                             | Entity name<br>CLOUDY                                           | UEN<br>T25PF0010B |        |                               |
| Transaction type            |                                                                 |                   |        |                               |
|                             | Type of transaction Select type of transaction                  | •                 |        |                               |
|                             | Cessation                                                       |                   |        | Click here to x chat with me. |
| ← Back                      |                                                                 | Save draft        | Next → | 9                             |
|                             |                                                                 |                   |        |                               |

**Step 6:** In the **"Cessation details"** section, the cessation date will be automatically set to the transaction lodgement date. Click **"Next"** to proceed.

| Enter cessation/diss        | colution details                 | on of the entity. |        |                               |
|-----------------------------|----------------------------------|-------------------|--------|-------------------------------|
| Business entity information | Entity name                      | UEN               |        |                               |
| Transaction type            | CLOUDY                           | 1234400108        |        |                               |
|                             | Type of transaction Cessation    | •                 |        |                               |
| Cessation details           | Date of cessation<br>27 Mar 2025 |                   |        | Click here to x chat with me. |
| ← Back                      |                                  | Save draft        | Next > | <b>9</b>                      |

**Step 7:** Review all information carefully. Confirm your submission by ticking the declaration box, then click **"Submit"**.

| Home > Notification of cessation/dissolution of business entity                                                                                                    |           |                                  |
|----------------------------------------------------------------------------------------------------|-----------|----------------------------------|
| Notification on cessation/dissolution                                                                                                    | <b>\$</b> |                                  |
| of business entity<br>CLOUDY<br>T25PF0010B                                                                                                    |           |                                  |
| 1     2     3       Cessation/Dissolution details     Review and confirm     Complete                                                                                                    |           |                                  |
| Review and confirm<br>Review the information below before submitting.                                                                                                    |           |                                  |
| Business entity information Entity name UEN CLOUDY T25PF0010B Transaction type                                                                                                    |           | Click here to<br>chat with me. × |
|                                                                                                    |           |                                  |
| Entity name UEN<br>CLOUDY T25PF0010B                                                                                                    |           |                                  |
| Transaction type Type of transaction Cessation                                                                                                    | -         |                                  |
| Cessation details Date of cessation 27 Mar 2025                                                                                                    | -         |                                  |
| <ul> <li>I, Ava Ma, declare that:</li> <li>I declare that I have obtained consent from all the owners / partners for the cessation of the entity.</li> <li>The above information submitted is true and correct to the best of my knowledge and I am authorised to file this application/transaction</li> <li>I am aware that I may be liable to prosecution if I submit any false or misleading information in this application/transaction.</li> </ul> | h.        | Click here to                    |
| ← Back Save draft Submit                                                                                                    | <b>~</b>  | chat with me. ×                  |

**Step 8:** Upon successful submission, you will see an acknowledgement message that the registration for the PAF has ceased.

| Notification of of business en<br>CLOUDY<br>T25PF00108 | f cessation/dis<br>tity<br>(<br><sub>Review a</sub> | 2<br>Ind confirm                                                                   | Complete                              | 8 |                 |
|--------------------------------------------------------|-----------------------------------------------------|------------------------------------------------------------------------------------|---------------------------------------|---|-----------------|
|                                                        | Transaction subm<br>Registration of CLOUDY, T25PFG  | nitted successfully<br>D010B has ceased on 27 Mar 2025.<br>y Transaction           |                                       |   |                 |
|                                                        | Transact                                            | ion details                                                                        |                                       |   | Click here to x |
| UEN<br>T25PF0010B                                      | Transaction ID<br>T250008051                        | Transaction name<br>Notification on<br>cessation/dissolution of business<br>entity | Date and time<br>27 Mar 2025 05:10 PM |   |                 |

**Step 9:** You will receive a notification in your Bizfile Inbox confirming the cessation and the status of the PAF updated to "Ceased registration".

| Register 👻 Manage 👻 Annual filing 👻 Deregister 👻 Others 👻   Buy information 👻   Subscribe APIs 👻                                                        |   |
|----------------------------------------------------------------------------------------------------|---|
| Home > Inbox                                                                                                    |   |
| Inbox                                                                                                    |   |
| ← All messages<br>Cessation of Registration of CLOUDY<br>10 Mar 2025 + 10:09 AM                                                                         |   |
| Dear Sir/Madam,  • Entity name: CLOUDY  • UEN: T25PF0010B  • Transaction Name: Cessation / Dissolution of Business Entity  • Transaction No: T250008051 |   |
| The registration of CLOUDY has ceased on 10 Mar 2025. Consequently, the status of your entity registration has been updated to "Ceased Registration".   |   |
| Accounting and Corporate Regulatory Authority (ACRA)                                                                                                    | 9 |

Updated as of 14 April 2025

6